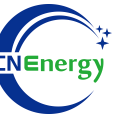

# **Inverter Operation Guide**

## Growatt SPF 3000-5000ES

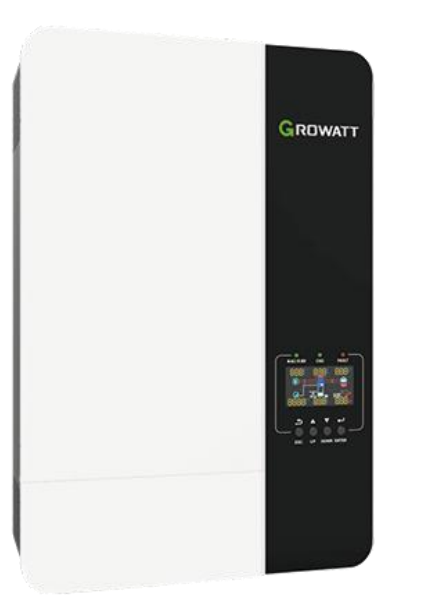

Editing Software: WPS-11.1.0

Shanghai Energy Electronic Science and Technology Ltd.

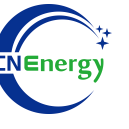

## Contents

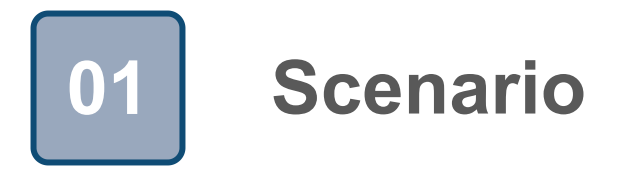

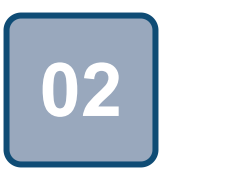

## Connection

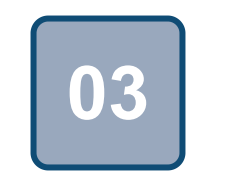

Configuration

### Scenario

**T**1

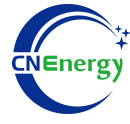

#### Simple home storage scenario

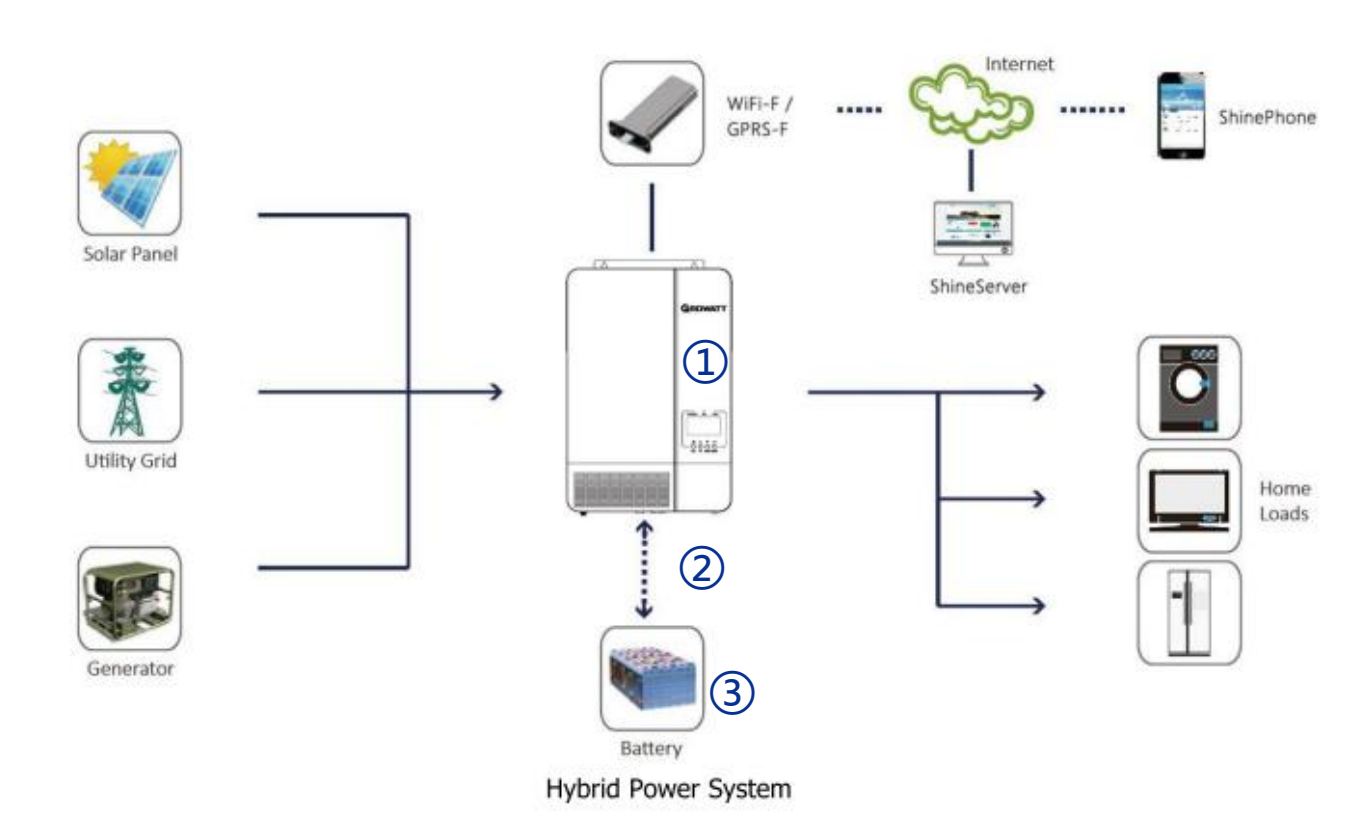

#### **Key elements**

- 1 Invter : Growatt SPF 3000-5000ES
- ② Interconnection cable: Standard network cable
- 3 **Battery**: The Li-ion Battery Pack composed of 16 strings of cells

#### **PCS Control Panel**

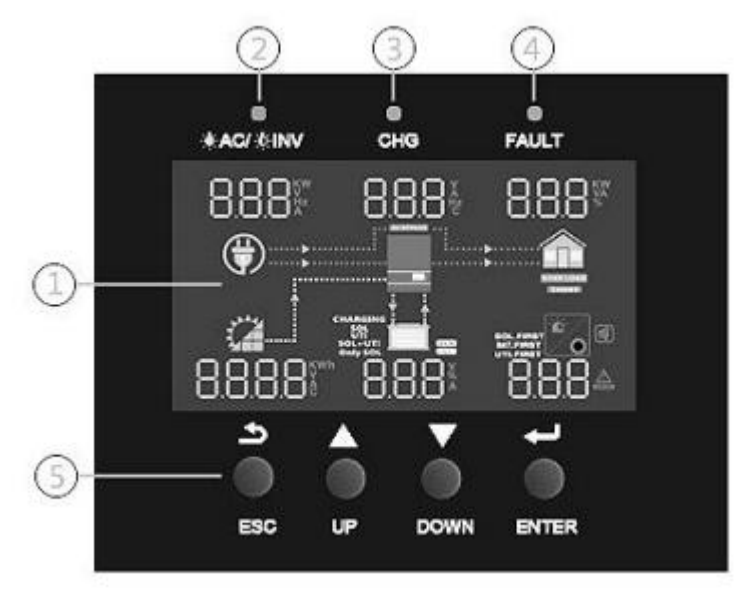

| No. | illustrate         |
|-----|--------------------|
| 1   | LCD display        |
| 2   | Status indicator   |
| 3   | Charging indicator |
| 4   | Fault indicator    |
| 5   | Function buttons   |

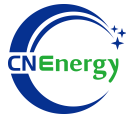

#### **PCS Interfaces**

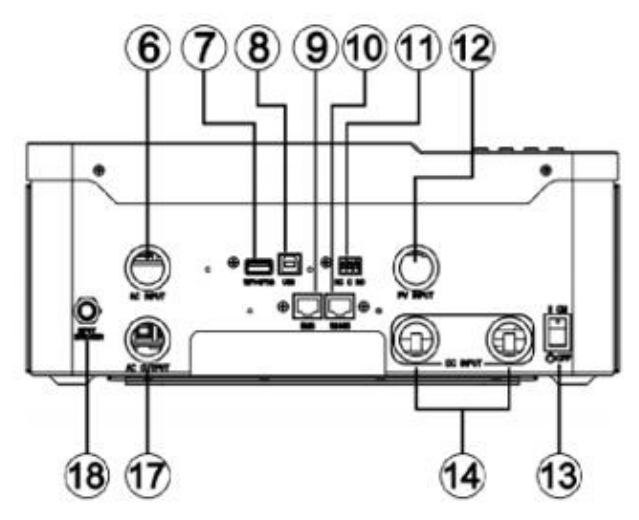

#### **Connection Between PCS and BMS**

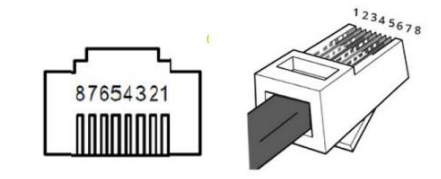

| Inverter pin | Defined declaration |
|--------------|---------------------|
| 1            | RS485-B             |
| 2            | RS485-A             |
| 4            | CAN-H               |
| 5            | CAN-L               |

PCS Side

6. AC input

8. USB coummunication port

10. RS485 communication port(for expansion)

12. PV input

14. Battery input

16. Current sharing ports

12345678

18. Circuit breaker

7. WiFi/GPRS communication port

9.BMS communication port(support CAN/RS485 protocol)

11. Dry contact

- 13. Power on/off switch
- 15. Parallel communication ports
- 17. AC output

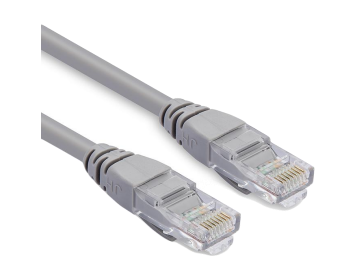

| PIN1 | RS485-B |
|------|---------|
| PIN2 | RS485-A |
| PIN3 | GND     |
| PIN4 | CAN-H   |
| PIN5 | CAN-L   |
| PIN6 | GND     |
| PIN7 | RS485-A |
| PIN8 | RS485-B |

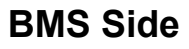

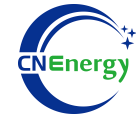

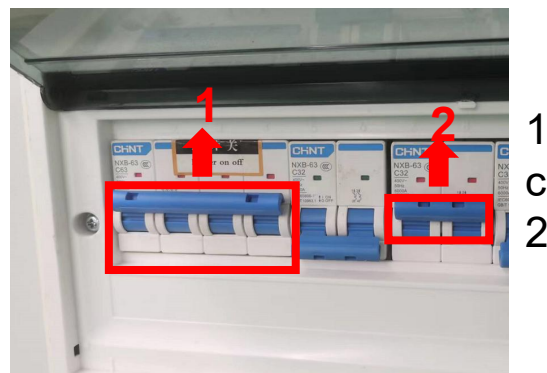

 Check system connection conforms
Turn on the AC power switch

1

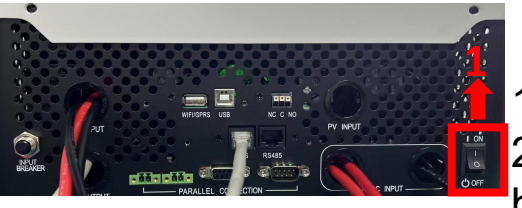

Turn on the inverter switch
Turn on the AC input circuit
breaker

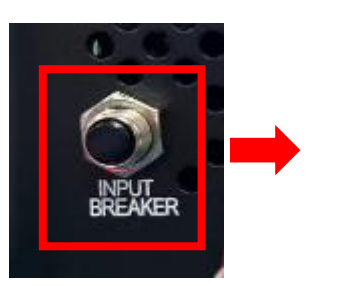

- 3. After checking that the AC mains is working normally, enter the system settings.
- (frequency: 50Hz/60Hz, voltage range: 90V ~ 280V (for APL), 170~280V (for UPS)),

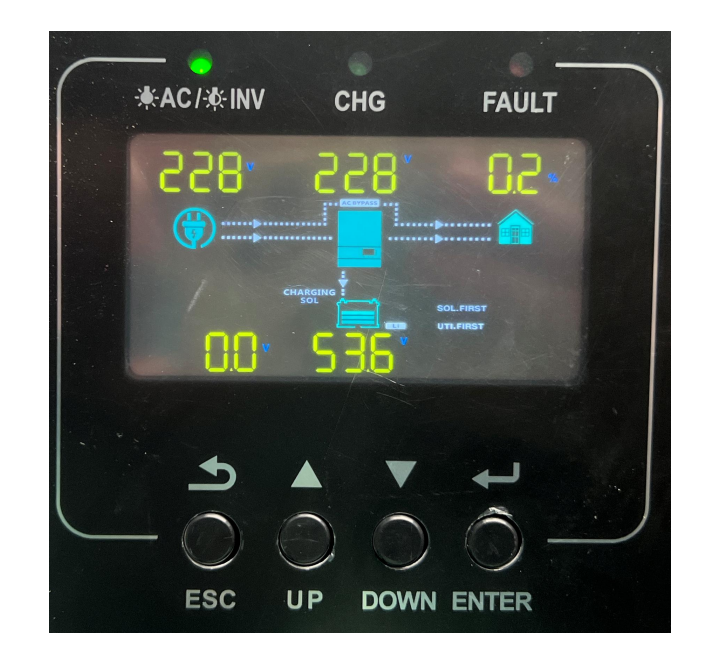

3

Hold "ENTER" key --> "System settings"

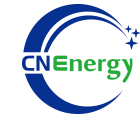

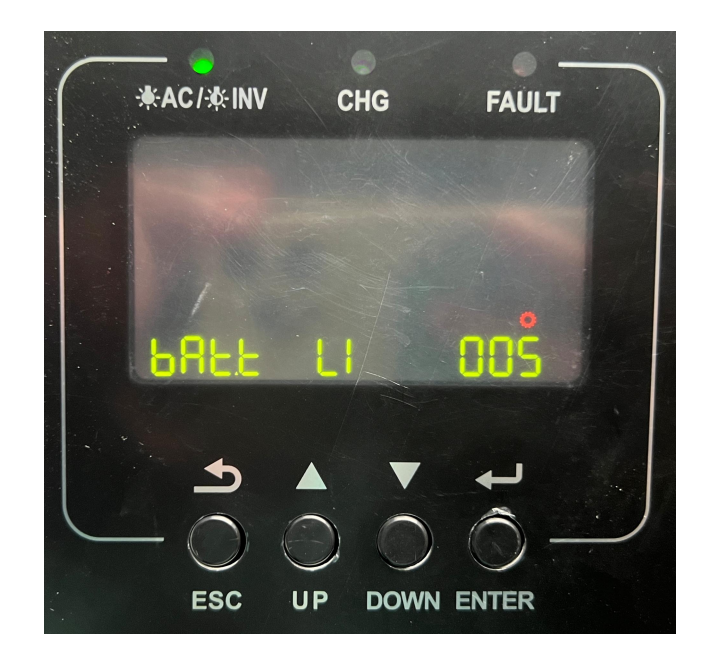

(4)

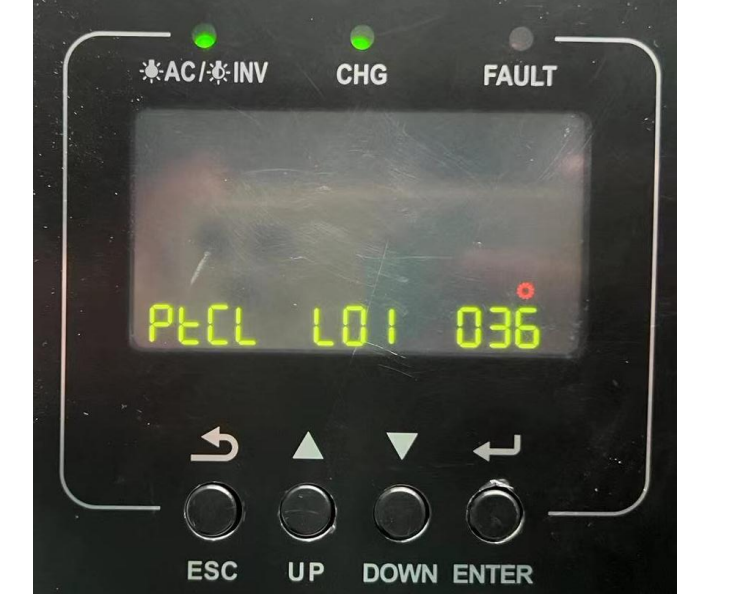

## (5)

"Option 005 " --> Set "LI "-->Press the "ENTER" key

"Option 036 " --> Set "L01 "-->Press the "ENTER" key